我是IT悟道,点击右上方"关注",时常分享IT、科技、数码方面的干货。

最近想在虚拟机中使用加密key(加密狗)来部署专业软件,在vmware worksation上做了虚机,能够链接可移动设备,但是非常不稳定,过一段时间就会断开链接。

于是在VMware ESXi6.7上进行了尝试,反复测试后,解决了问题,于是分享出来 供大家参考。一是非常稳定,可移动设备可配置为某个虚拟机独占,二是链接非常 稳定。

使用VMware

ESXi的朋友必然会遇到虚拟

机需要使用U盘和加密狗、U盾等情况,这里详细介绍其解决办法。三步骤搞定。

步骤一,关闭虚拟机, 并把U盘、加密狗、U盾等设备插入物理服务器的USB口 步骤二,打开虚拟机的编辑设置,添加"USB控制器"

步骤三,添加"主机USB设备",比如途中的"主机设备 - Feitian HID TOKEN 3003

"就是主机USB口插入的软件狗

在日常工作中,如遇到虚拟机不能添加U盘或加密狗的情况,欢迎在评论区留言。 点个赞,给自己一个默默的鼓励吧。我们一起努力,登IT之巅。

作者介绍:IT悟道,80后IT男,从事IT建设和运维10年,专注心中之道, 手中之术,深耕IT、领悟大道。